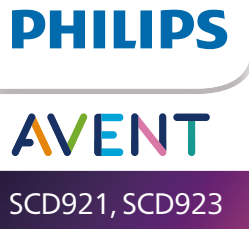

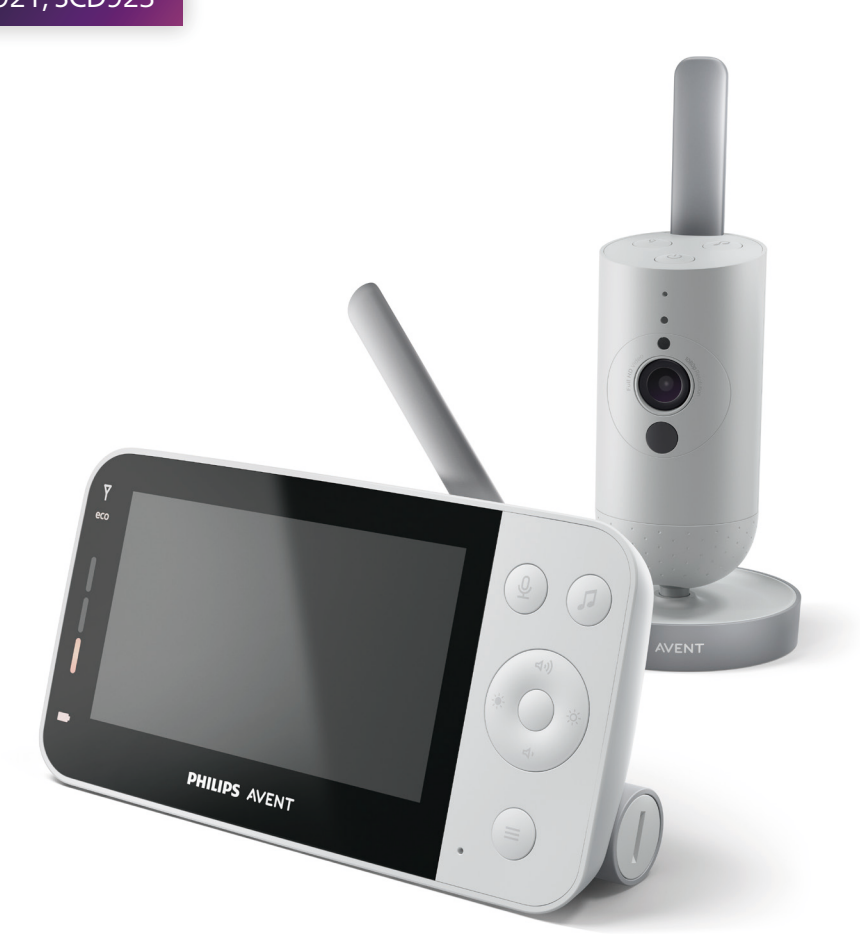

# Käyttöopas

# Sisällysluettelo

| Johdanto                                                                                                    | 4                                                   |
|----------------------------------------------------------------------------------------------------|-----------------------------------------------------|
| Yleiskuvaus                                                                                                    | 4                                                   |
| <b>Tärkeitä turvallisuustietoja</b><br>TÄRKEÄÄ                                                                                                    | <b>5</b><br>5                                       |
| <b>Käyttöönoton valmistelu</b><br>Lapsen yksikkö<br>Vanhemman yksikkö                                                                                                    | <b>8</b><br>8                                       |
| Itkuhälyttimen käyttö<br>Vanhemman yksikön ja lapsen yksikön yhdistäminen<br>Sovellus<br>Tilinhallinta<br>Suojaus ja tietosuoja<br>Itkuhälyttimen sijoittaminen                                                | <b>9</b><br>                                        |
| Toiminnot ja asetukset<br>Tilan merkkivalo<br>Äänenvoimakkuus<br>Näytön kirkkaus<br>Äänenvoimakkuuden merkkivalot<br>Tilat ja herkkyys<br>Yövalo<br>Rauhoittavat äänet<br>Vastaustoiminto<br>Valikon toiminnot | <b>15</b><br>17<br>17<br>18<br>19<br>25<br>27<br>28 |
| Puhdistus ja huolto                                                                                                    |                                                     |
| Säilytys                                                                                                    | 33<br>22                                            |
| Kierrätys<br>Ympäristötietoja<br>Sisäisen ladattavan akun poistaminen                                                                                                    |                                                     |
| Takuu ja tuki                                                                                                    | 34                                                  |
| Vianmääritys                                                                                                    | 35                                                  |
| seinätelineeseen                                                                                                    | 41                                                  |

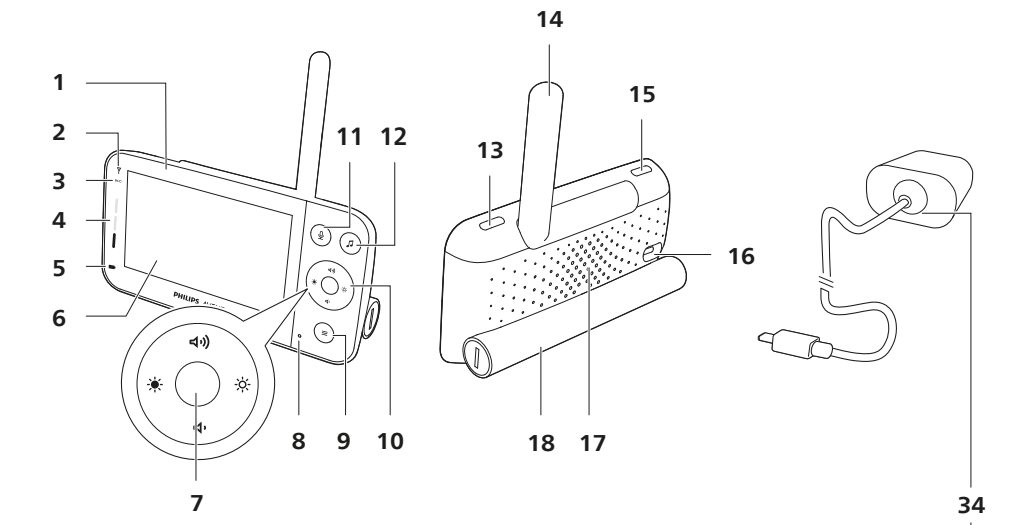

23 24 (t) (I) - 30  $(\mathbf{0})$ 25 19 -0 26 20 27 21 28 31 22 32 . . . 29 33 C- $(\bigcirc$  $( \odot )$ 

# Johdanto

Onnittelut tekemäsi ostoksen johdosta ja tervetuloa Philips Avent -käyttäjäksi! Käytä hyväksesi Philips Avent -tuki ja rekisteröi tuote osoitteessa **www.philips.com/welcome**.

Vahdi vauvaa turvallisesti ja mistä tahansa yhdistettävän Philips Avent -itkuhälyttimen avulla. Suojatun Connect-järjestelmämme avulla voit valvoa vauvaa kaikkialta kodistasi. Baby Monitor+ -sovelluksen avulla voit lisäksi tarkistaa tilanteen, vaikka et olisi paikalla.

# Yleiskuvaus

- 1 Vanhemman yksikkö
- 2 Yhteyden merkkivalo
- 3 Eco-tilan merkkivalo
- 4 Äänenvoimakkuuden merkkivalot
- 5 Akun latauksen merkkivalo
- 6 Näyttö
- 7 Vahvistuspainike
- 8 Mikrofoni
- 9 Valikkopainike
- 10 Ohjauspainike (valikko/äänenvoimakkuus/kirkkaus)
- 11 Vastaustoiminnon painike
- 12 Rauhoittavien äänten painike
- 13 Virtapainike
- 14 Taitettava antenni
- 15 Tilapainike
- 16 Verkkolaitteen liitäntä
- 17 Kaiutin
- 18 Paristolokero
- 19 Lapsen yksikkö
- 20 Mikrofoni
- 21 Kamera
- 22 Yövalo
- 23 Yövalopainike
- 24 Rauhoittavien äänten painike
- 25 Virtapainike
- 26 Tilan merkkivalo
- 27 Vallitsevan valon tunnistin
- 28 Infrapunavalo
- 29 Seinäkiinnitysreiät
- 30 Antenni
- 31 Verkkolaitteen liitäntä
- 32 Kaiutin
- 33 Lämpötilan ilmaisin
- 34 Verkkolaite (2 kpl)

# Tärkeitä turvallisuustietoja

Lue nämä tärkeät tiedot huolellisesti ennen laitteen ensimmäistä käyttökertaa ja säilytä ne vastaisen varalle.

| TÄRKEÄÄ  |                                                                                                    |
|----------|----------------------------------------------------------------------------------------------------|
|          | Tämä itkuhälytin on tarkoitettu apuvälineeksi. Se ei korvaa<br>vastuuntuntoisen aikuisen valvontaa eikä sitä saa käyttää tämän<br>korvikkeena.<br>Älä koskaan jätä lasta yksin kotiin. Varmista aina, että paikalla on joku<br>pitämässä lapsesta huolta tarvittaessa.                                                                                                    |
|          | <b>Oikeudet</b><br>Huomaa, että käytät tätä itkuhälytintä omalla vastuullasi. Koninklijke<br>Philips N.V. ja sen tytäryhtiöt eivät ole vastuussa tämän itkuhälyttimen<br>toiminnasta tai sen käytöstä eivätkä vastaa mistään sen käyttöön<br>liittyvistä mahdollisista ongelmista tai vahingoista.                                                                                                    |
| Vaara    | <ul> <li>Älä upota mitään itkuhälyttimen osaa veteen tai muuhun nesteeseen.<br/>Älä aseta laitetta paikkaan, jossa sen päälle voi tippua tai roiskua<br/>vettä tai muuta nestettä. Älä käytä itkuhälytintä kosteissa paikoissa tai<br/>veden lähellä.</li> <li>Älä koskaan laita mitään esinettä itkuhälyttimen päälle tai peitä sitä.<br/>Älä tuki ilmastointiaukkoja. Asenna valmistajan ohjeiden mukaisesti.</li> </ul>                                                                                                |
| Varoitus | <ul> <li>Pitkä johto. Kuristumisvaara!</li> <li>Tarkista, että verkkolaitteen jännitemerkintä vastaa paikallista<br/>verkkojännitettä, ennen kuin yhdistät laitteen sähköverkkoon.</li> <li>Älä muokkaa tai leikkaa irti mitään verkkolaitteen ja sen johdon osaa,<br/>sillä se aiheuttaa vaaratilanteen.</li> <li>Käytä vain laitteen mukana toimitettua verkkolaitetta.</li> <li>Jos verkkolaite on vaurioitunut, vaihda vaaratilanteiden välttämiseksi<br/>tilalle aina alkuperäisen tyyppinen latauslaite.</li> </ul> |

- Laitetta voivat käyttää yli 8-vuotiaat lapset ja henkilöt, joiden fyysinen tai henkinen toimintakyky on rajoittunut tai joilla ei ole kokemusta tai tietoa laitteen käytöstä, jos heitä on neuvottu laitteen turvallisesta käytöstä tai tarjolla on turvallisen käytön edellyttämä valvonta ja jos he ymmärtävät laitteeseen liittyvät vaarat. Lasten ei saa antaa leikkiä laitteella. Lasten ei saa antaa puhdistaa tai huoltaa laitetta ilman valvontaa.
- Suojaa virtajohtoa taittumiselta ja päälle astumiselta. Käsittele varovasti etenkin pistokkeita ja liitoskohtia.
- Varmista, että asennat itkuhälyttimen siten, että sen johto ei ole oviaukossa tai kulkureitillä. Jos asetat itkuhälyttimen pöydälle tai matalaan kaappiin, älä jätä virtajohtoa roikkumaan pöydän tai kaapin reunan yli. Varmista, että johto ei ole lattialla, missä siihen voi kompastua.

- Laitteen pakkausmateriaalit (kuten muovipussit ja pahvipakkaukset) eivät ole leikkikaluja. Pidä ne poissa lasten ulottuvilta.
- Älä avaa lapsen tai vanhemman yksikön koteloa sähköiskujen välttämiseksi.

#### Paristoja koskevat turvallisuusohjeet

- Käytä tuotetta vain sille varattuun tarkoitukseen. Lue nämä tiedot huolellisesti ennen tuotteen, paristojen ja lisävarusteiden käyttöä ja säilytä ne myöhempää tarvetta varten. Väärinkäyttö voi aiheuttaa vaaratilanteita tai vakavia vammoja. Laitteen mukana toimitettavat lisävarusteet voivat vaihdella tuotteesta riippuen.
- Käytä vain alkuperäisiä Philips-lisävarusteita ja tarvikkeita. Käytä vain ASSA105x-050100-sarjan (x = B, C, E tai F) irrotettavaa virransyöttölaitetta.
- Lataa, käytä ja säilytä tuotetta 0–40 °C:n lämpötilassa.
- Pidä tuote ja paristot poissa tulen läheltä äläkä altista niitä suoralle auringonvalolle tai korkeille lämpötiloille.
- Jos tuote kuumenee epätavallisen paljon, siitä tulee hajua, se muuttaa väriä tai jos lataaminen kestää tavallista pidempään, lopeta tuotteen käyttö ja lataaminen ja ota yhteyttä Philipsiin.
- Älä laita tuotetta ja sen paristoja mikroaaltouuniin tai induktioliedelle.
- Älä avaa, muokkaa, lävistä, vahingoita ja tai pura laitetta tai paristoja, jotta paristot eivät kuumene tai vuoda myrkyllisiä tai vaarallisia aineita. Älä aiheuta paristoihin oikosulkua äläkä ylilataa tai lataa niitä käänteisesti.
- Jos paristot vahingoittuvat tai vuotavat, vältä ihon ja silmien koskettamista. Jos näin tapahtuu, huuhtele huolellisesti vedellä ja hakeudu hoitoon.

#### Varoitus

- Älä asenna laitetta lähelle lämmönlähteitä, kuten lämpöpattereita, uuneja tai muita lämpöä tuottavia laitteita (mukaan lukien vahvistimia).
- Varmista, että kätesi ovat kuivat, kun käsittelet verkkolaitetta, pistokkeita ja virtajohtoa.
- Ruuvinsuojukset/kumityynyt voivat irrota laitteesta, joten tarkista ne säännöllisesti.
- Kaikki lapsen yksikön, vanhemman yksikön ja verkkolaitteen pakolliset merkinnät ovat lapsen yksikön, vanhemman yksikön ja verkkolaitteen pohjassa.

#### Vaatimustenmukaisuusvakuutus (EU)

Philips Consumer Lifestyle B.V. vakuuttaa täten, että nämä SCD921- ja SCD923-tyyppiset radiolaitteet ovat direktiivin 2014/53/EU oleellisten vaatimusten ja niitä koskevien direktiivin muiden ehtojen mukaisia. Kopio EU:n vaatimustenmukaisuusvakuutuksesta on saatavilla osoitteesta www.philips.com/support.

#### Vaatimustenmukaisuusvakuutus (UK)

Philips Consumer Lifestyle B.V. vakuuttaa täten, että tämä tuote on lakien UK Statutory Instrument 2017 No. 1206 ja The Product Security and Telecommunications Infrastructure (Security Requirements for Relevant Connectable Products) Regulations 2023 olennaisten vaatimusten ja muiden ehtojen mukainen. Yhdistyneen kuningaskunnan vaatimustenmukaisuusvakuutuksen koko teksti on saatavilla verkossa osoitteessa **www.philips.com/support**.

#### EMF-standardin vaatimustenmukaisuus

Tämä laite vastaa kaikkia sähkömagneettisia kenttiä (EMF) koskevia standardeja ja säännöksiä.

# Käyttöönoton valmistelu

### Lapsen yksikkö

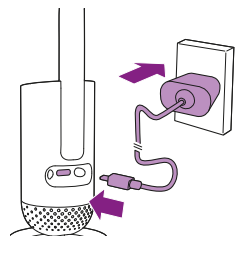

Liitä verkkolaite lapsen yksikköön ja pistorasiaan.

### Vanhemman yksikkö

Vanhemman yksikkö toimii kiinteällä ladattavalla litiumioniakulla. Lataa vanhemman yksikkö seuraavien ohjeiden mukaisesti:

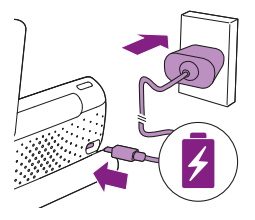

Liitä verkkolaite vanhemman yksikköön ja pistorasiaan.

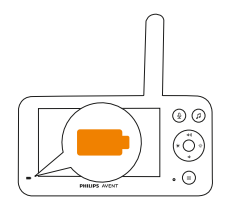

Akun latauksen merkkivalo muuttuu oranssiksi latauksen aikana.

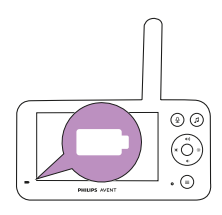

Kun akku on latautunut täyteen, akun latauksen merkkivalo palaa yhtäjaksoisesti valkoisena.

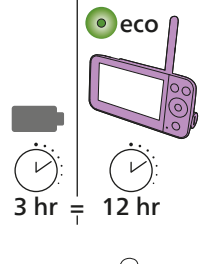

 Kun vanhemman yksikköä ladataan 3 tuntia, sitä voi käyttää langattomasti enintään 12 tuntia Eco-tilassa.

Jos vanhemman yksikön virta on kytkettynä lataamisen aikana, lataus kestää noin kaksinkertaisen ajan.

Kun vanhemman yksikön ladattava akku on lähes tyhjä, akun latauksen merkkivalo vilkkuu oranssina ja akun varaustason hälytysääni toistetaan. Jos vanhemman yksikön akku on tyhjä eikä yksikköä ole liitetty verkkovirtaan, vanhemman yksikkö sammuu ja yhteys lapsen yksikköön katkeaa.

Huomautus: Poista kiinteä akku vain silloin, kun hävität laitteen. On suositeltavaa, että akun poistaa valtuutettu ammattilainen.

Huomautus: Jos akun varaus on vähissä, vanhemman yksikön akun varaustason hälytysääni saattaa herättää sinut.

Huomautus: Akun lataus purkautuu vähitellen ja erittäin hitaasti, vaikka virta olisi katkaistu vanhemman yksiköstä.

Vihje: Voit säästää akun virtaa sammuttamalla vanhemman yksikön, kun se ei ole käytössä.

Vihje: Pidä vanhemman yksikkö liitettynä verkkovirtaan yön aikana.

# Itkuhälyttimen käyttö

### Vanhemman yksikön ja lapsen yksikön yhdistäminen

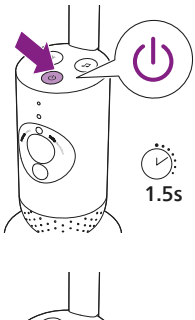

1 Kytke lapsen yksikköön virta painamalla virtapainiketta 1,5 sekuntia.

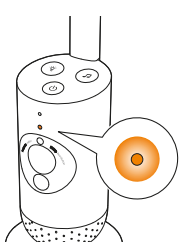

2 Kun lapsen yksikkö on päällä, merkkivalo muuttuu oranssiksi käynnistyksen ajaksi.

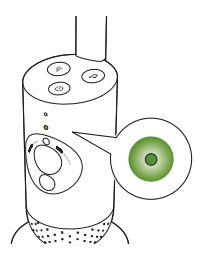

**3** Lapsen yksikkö on käyttövalmis, kun merkkivalo muuttuu vihreäksi, ja voit nyt yhdistää sen vanhemman yksikköön.

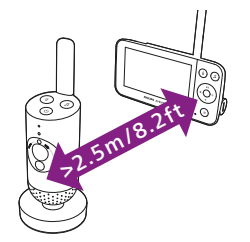

4 Varmista, että lapsen yksikön ja vanhemman yksikön välinen etäisyys on vähintään 2,5 metriä. Näin vältät kaikuefektin.

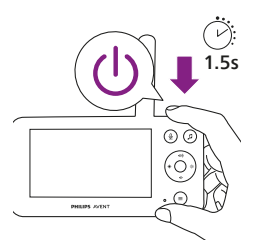

5 Kytke vanhemman yksikköön virta painamalla virtapainiketta 1,5 sekuntia.

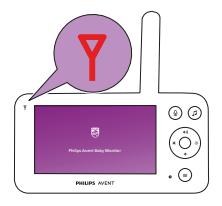

Näyttö käynnistyy, Philips-logo tulee näkyviin näyttöön ja yhteyden merkkivalo muuttuu punaiseksi. Vanhemman yksikkö alkaa hakea lapsen yksikköä.

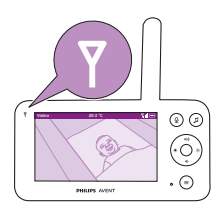

Kun lapsen ja vanhemman yksiköiden välille on muodostettu yhteys, vanhemman yksikön yhteyden merkkivalo muuttuu valkoiseksi ja näytössä näkyy vähintään yksi signaalin voimakkuuden kuvake.

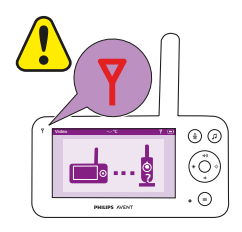

# Huomautus: Yhteyden muodostaminen vanhemman ja lapsen yksikön välille kestää noin 15 sekuntia.

Varmista, että lapsen yksikön virta on kytketty. Kun lapsen yksikkö on sammutettu, vanhemman yksikön näytössä näkyy yhteysvirheestä kertova kuvake.

Jos yhteyttä ei ole muodostettu, yhteyden merkkivalo muuttuu punaiseksi, vanhemman yksikön hälytysääni kuuluu 20 sekunnin välein ja näyttöön tulee yhteysvirheestä kertova kuvake.

### Sovellus

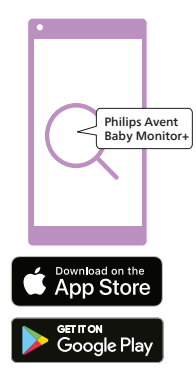

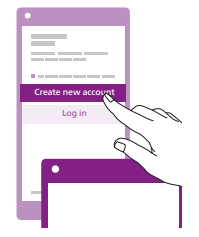

Ennen kuin aloitat asennuksen, varmista seuraavat asiat:

- Käytössäsi on langaton Internet-yhteys (Wi-Fi 2,4 GHz).
- Olet tarpeeksi lähellä Wi-Fi-reititintä, jotta Wi-Fi-signaali on riittävä.
- Jos käytät Wi-Fi-toistinta, varmista, että reitittimellä ja Wi-Fi-toistimella on sama SSID (verkon nimi) ja salasana.
- Sinulla on Wi-Fi-verkon salasana käsillä. Liitä itkuhälytin vain suojattuun verkkoon (katso kohta Suojaus ja tietosuoja).
- 1 Varmista, että älylaitteesi käyttöjärjestelmä on vähintään iOS 11 tai Android 5. Lataa Philips Avent Baby Monitor+ -sovellus App Storesta tai Google Playsta. Löydät sovelluksen hakusanalla "Philips Avent Baby Monitor+".
- 2 Käynnistä sovellus.

Vihje: Saat parhaan tuloksen, jos yhdistät älylaitteesi Internetiin Wi-Fiyhteyden kautta. Silloin se käyttää automaattisesti Wi-Fi-verkkoa, kun se muodostaa yhteyden itkuhälyttimeen. Jos Internetiin ei ole Wi-Fiyhteyttä, älylaitteesi vaihtaa 3G- tai 4G-mobiilidatayhteyteen. Tämän datayhteyden käyttöön voi liittyä palveluntarjoajan lisämaksuja datapaketista riippuen.

- **3** Luo tili noudattamalla näytön ohjeita.
  - a Varmista, että käytät toimivaa sähköpostiosoitetta, josta sinut tavoittaa aina.
  - b Käytä vahvaa salasanaa (katso kohta Suojaus ja tietosuoja).
  - c Kun saat vahvistusviestin, jatka tilin luontia viestissä olevien ohjeiden mukaisesti.
- 4 Määritä itkuhälytin sovelluksessa annettujen ohjeiden mukaisesti.

### Tilinhallinta

Pääkäyttäjällä ja vieraskäyttäjillä on erilaiset käyttöoikeudet. Voit kutsua sukulaisia tai ystäviä vieraskäyttäjiksi ja antaa heidän vahtia vauvaa älylaitteillaan.

|                           | Pääkäyttäjä                                                                  | Vieraskäyttäjät                                                |
|---------------------------|------------------------------------------------------------------------------|----------------------------------------------------------------|
| Valvonta                  | Video<br>Ääni<br>Tausta<br>Lämpötila                                         | Video<br>Ääni<br>Tausta<br>Lämpötila                           |
| Hälytysilmoitus           | Äänentunnistus<br>Liikkeentunnistus<br>Käyttölämpötilan tunnistus            | -                                                              |
| Rauhoittavat<br>toiminnot | Yövalo, rauhoittavat äänet,<br>kehtolaulut, vastaustoiminto<br>Äänitallennus | Yövalo, rauhoittavat<br>äänet, kehtolaulut,<br>vastaustoiminto |
| Tilinhallinta             | Vieraskäyttäjän kutsu                                                        | _                                                              |

Huomautus: Baby Monitor+ -sovellus tukee kahta pääkäyttäjän tiliä. Voit kutsua kumppanisi kirjautumaan sisään toisena pääkäyttäjänä, jolloin hänellä on samat käyttöoikeudet. Älä anna pääkäyttäjän tunnuksia kenellekään kotitaloutesi ulkopuoliselle henkilölle.

### Suojaus ja tietosuoja

#### Verkkoturvallisuus

Älä käytä sovellusta suojaamattomassa Wi-Fi-verkossa. Suosittelemme käyttämään itkuhälytintä vain Wi-Fi-verkossa, joka on suojattu WPA2salauksella tai paremmalla salauksella. Sovelluksen avulla voit myös käyttää puhelimesi dataverkkoa (josta käytetään usein nimitystä 3G tai 4G).

Wi-Fi-yhteyspisteet, joita on julkisilla paikoilla, kuten lentoasemilla ja hotelleissa, ovat käteviä, mutta ne eivät aina ole suojattuja.

Suosittelemme käyttämään itkuhälytintä vain Wi-Fi-verkossa, joka on suojattu WPA2-salauksella tai paremmalla salauksella. Suosittelemme, että et käytä itkuhälytintä verkossa, jossa käytetään WEP-salausta.

Huomautus: Wi-Fi-verkot, jotka eivät vaadi salasanaa, eivät ole suojattuja.

#### Vahvat salasanat

Salasanat ovat keskeisen tärkeitä Wi-Fi-verkon ja tilin suojaamisessa luvattomalta käytöltä. Mitä vahvempi salasana on, sitä parempi suojaus Wi-Fi-verkolla ja tilillä on.

Vahvojen salasanojen säännöt:

- 1 Koostuu vähintään 8 merkistä.
- **2** Ei sisällä nimeäsi, vauvasi nimeä, muuta todellista nimeä tai tuotemerkkiä.
- 3 Ei sisällä kokonaista sanaa.
- 4 Poikkeaa selvästi aiemmin käyttämistäsi salasanoista.
- 5 Sisältää merkkejä ainakin kahdesta seuraavasta ryhmästä:
- Kirjaimet, esimerkiksi: A, B, C tai a, b, c
- Numerot: 0, 1, 2, 3, 4, 5, 6, 7, 8, 9
- Symbolit, esimerkiksi: \_ . @ \$

#### Henkilötietojen suojaus

Suojaa henkilötietosi poistamalla ne ennen laitteen hävittämistä. Voit tehdä tämän palauttamalla lapsen yksikön tehdasasetukset painamalla virtapainiketta 10 sekunnin ajan, kun lapsen yksikkö on päällä.

Jos olet käytetyn laitteen omistaja, kehotamme sinua suorittamaan seuraavat toimet lapsen yksikön tehdasasetusten palauttamiseksi ja laitteesi suojaamiseksi:

Käynnistä lapsen yksikkö.

Kun LED-merkkivalo on muuttunut oranssista vihreäksi tai valkoiseksi, paina virtapainiketta yli 10 sekunnin ajan, kunnes LED-merkkivalo vilkkuu vihreänä ja oranssina, niin lapsen yksikön tehdasasetukset palautetaan.

Jos et suorita tehdasasetusten palautusta, Philips ei vastaa laitteen toiminnasta ja toiminnoista, ja yksityisyytesi saattaa vaarantua.

#### Turvallisuuspäivitysten säännökset

Valvomme jatkuvasti tuotteessa käytetyn ohjelmiston turvallisuutta. Turvallisuuspäivityksiä tarjotaan tarvittaessa ohjelmistopäivitysten kautta. Ohjelmistopäivityksiä voidaan myös tarjota ohjelmistovikojen korjaamiseksi ja suorituskyvyn tehostamiseksi tai uusien tuoteominaisuuksien esittelemiseksi. Päivityksiä voidaan tarjota myös lapsen yksikön ja vanhemman yksikön laiteohjelmalle tai mobiilisovelluksessa. Päivitykset toimitetaan tuotteeseen langattomasti ilman erityiskaapelien tai -laitteiden käyttöä.

Philips tarjoaa tarvittavat päivitykset vähintään kahden vuoden ajan tuotteen toimittamisesta.

#### Yhteensopivat käyttöjärjestelmät

iOS-yhteensopivuus: 11 tai uudempi Android-yhteensopivuus: 5 tai uudempi

### Itkuhälyttimen sijoittaminen

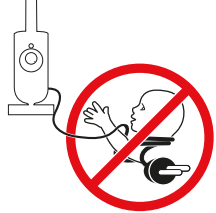

# Varoitus: Pitkä johto. Kuristumisvaara!

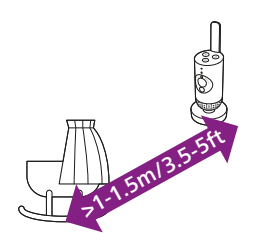

1 Voit varmistaa parhaan äänentunnistuksen asettamalla lapsen yksikön enintään 1,5 metrin etäisyydelle vauvasta. Varmista, että lapsen yksikkö on vähintään 1 metrin etäisyydellä vauvasta mahdollisen kuristumisvaaran takia.

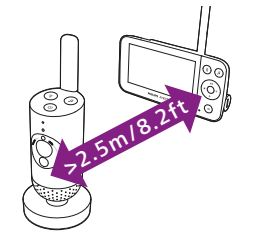

2 Vältä äänen kierto varmistamalla, että vanhemman yksikkö on vähintään 2,5 metrin etäisyydellä lapsen yksiköstä.

Huomautus: Jos käytät langatonta puhelinta, langatonta videota, Wi-Fi-verkkoa, mikroaaltouunia tai Bluetooth-laitetta 2,4 GHz:n taajuudella ja havaitset häiriöitä joko vanhemman yksikössä tai lapsen yksikössä, siirrä vanhemman yksikköä, kunnes häiriöitä ei enää ole.

- 3 Lapsen yksikkö voidaan sijoittaa kahdella tavalla:
  - a Aseta lapsen yksikkö tukevalle, tasaiselle ja vaakasuoralle pinnalle.
  - b Kiinnitä lapsen yksikkö seinään ruuveilla (ei mukana).

Vihje: Seinäkiinnitysmalli (katso kohta Seinäkiinnitys) lapsen yksikön kiinnittämistä varten on tämän käyttöoppaan lopussa.

Vihje: Aseta lapsen yksikkö riittävän korkealle, jotta näet lapsen sängyn tai leikkikehän hyvin.

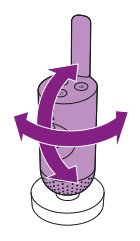

4 Lapsen yksikköä voi kääntää, jotta näet lapsen hyvin.

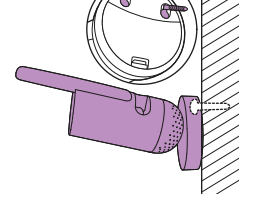

### Kuuluvuusalue

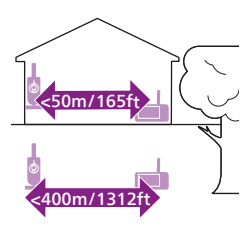

Kuuluvuusalue on enintään 50 metriä sisällä ja 400 metriä ulkona. Itkuhälyttimen kuuluvuusalue vaihtelee ympäristön ja häiriöitä aiheuttavien tekijöiden mukaan. Kosteat ja märät materiaalit saattavat estää kuuluvuuden jopa sataprosenttisesti.

| Seinät ja muut esteet | Kuuluvuuden<br>heikkeneminen                                                |
|-----------------------|-----------------------------------------------------------------------------|
| alle 30 cm            | 0-10%                                                                       |
| alle 30 cm            | 5-35%                                                                       |
| alle 30 cm            | 30-100%                                                                     |
| alle 1 cm             | 90-100%                                                                     |
| alle 1 cm             | 100%                                                                        |
|                       | Seinät ja muut esteet<br>alle 30 cm<br>alle 30 cm<br>alle 1 cm<br>alle 1 cm |

# Toiminnot ja asetukset

### Tilan merkkivalo

#### Oranssi

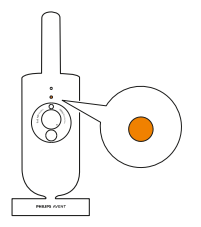

1 Palaa oranssina: lapsen yksikkö käynnistyy.

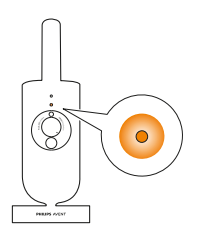

 Vilkkuu oranssina: lapsen yksikkö päivittää laiteohjelmistoa. Älä katkaise virtaa päivityksen aikana.
 Huomautus: Lapsen yksikön virta saattaa katketa hetkeksi laiteohjelmiston päivityksen aikana.

### Vihreä

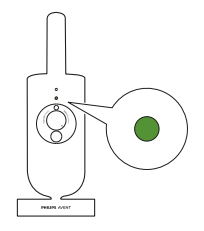

Palaa vihreänä: lapsen yksikkö on valmis muodostamaan yhteyden vanhemman yksikköön.

#### Valkoinen

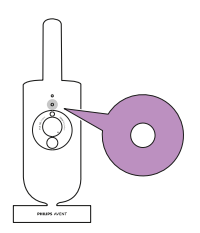

Palaa valkoisena: lapsen yksikkö on valmis muodostamaan yhteyden vanhemman yksikköön ja sovellukseen.

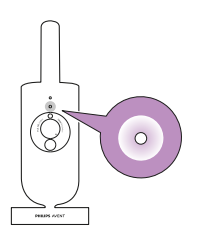

Vilkkuu valkoisena: lapsen yksikkö muodostaa yhteyttä kotiverkkoon.

### Punainen (vain määritys)

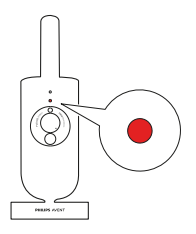

1 Palaa punaisena: itkuhälytin ei pystynyt muodostamaan yhteyttä Internetiin.

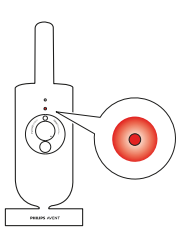

2 Vilkkuu punaisena: annoit väärän SSID-tunnuksen tai salasanan.

### Violetti

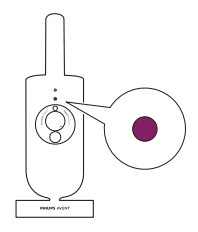

Palaa violettina: videon suoratoisto on otettu käyttöön vähintään yhdelle sovelluksen käyttäjälle.

### Äänenvoimakkuus

Voit säätää vanhemman yksikön äänenvoimakkuuden haluamallesi tasolle.

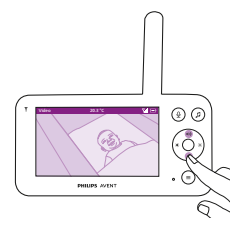

1 Säädä äänenvoimakkuutta painamalla ohjauspainikkeen ylä- tai alareunaa.

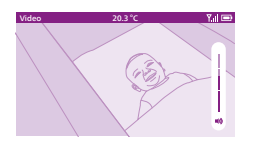

2 Äänenvoimakkuuspalkki näyttää valitun äänenvoimakkuuden tason näytössä.

Huomautus: Jos äänenvoimakkuus on asetettu korkeaksi, vanhemman yksikkö kuluttaa enemmän virtaa.

Huomautus: Kun äänenvoimakkuuspalkki on pienimmillään, äänet on mykistetty. Vanhemman yksikössä näkyy mykistyskuvake tilapalkissa, ja saat hälytyksiä ja videokuvaa vain vanhemman yksiköstä.

### Näytön kirkkaus

Voit säätää vanhemman yksikön näytön kirkkauden haluamallesi tasolle.

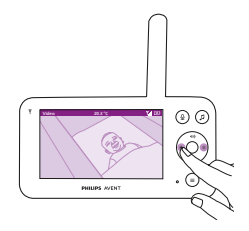

1 Säädä vanhemman yksikön näytön kirkkautta painamalla ohjauspainikkeen vasenta tai oikeaa reunaa.

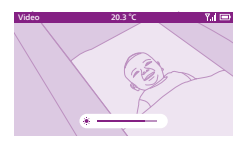

2 Kirkkauspalkki näyttää valitun kirkkauden tason näytössä. Huomautus: Vanhemman yksikkö kuluttaa enemmän virtaa, kun kirkkaus on asetettu voimakkaaksi.

### Äänenvoimakkuuden merkkivalot

Vanhemman yksikkö tarkkailee jatkuvasti lastenhuoneen äänitasoa. Vanhemman yksikön äänitason merkkivalot näyttävät, onko lastenhuoneessa havaittu ääntä.

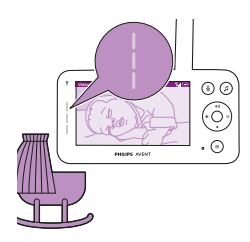

Äänitason merkkivalot eivät pala niin kauan kun ääntä ei havaita.

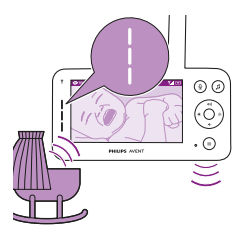

Kun lapsen yksikkö havaitsee äänen, yksi tai useampi vanhemman yksikön äänitason merkkivalo muuttuu valkoiseksi. Valojen määrä riippuu havaitun äänen voimakkuudesta.

### Tilat ja herkkyys

Tässä itkuhälyttimessä on kolme eri tilaa, joista voit valita, miten haluat valvoa vauvaa: Video, Audio ja Eco.

Lapsen yksikön herkkyystaso määrittää, mitä kuulet vanhemman yksikön kautta. Kun taso on määritetty korkeaksi, kuulet monia ääniä, myös hiljaisia taustaääniä. Kun herkkyystaso on määritetty matalaksi, kuulet vain voimakkaammat äänet.

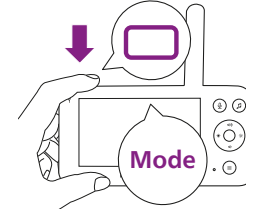

Kun itkuhälytin on päällä, paina vanhemman yksikön vasemmassa yläreunassa olevaa tilapainiketta, vaihda eri tilojen välillä painamalla ohjauspainikkeen ylä- tai alareunaa ja valitse haluttu tila painamalla vahvistuspainiketta.

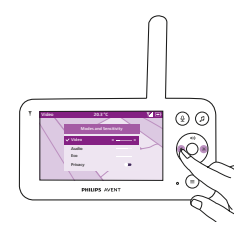

Voit valita eri herkkyystasoja eri tiloille painamalla ohjauspainikkeen vasenta tai oikeaa reunaa.

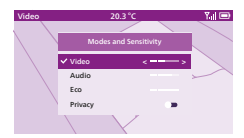

Näytössä näkyy valittu tila. Valittu tila näkyy myös tilapalkissa. Kun laite käynnistetään, viimeksi käytetty tila on käytössä.

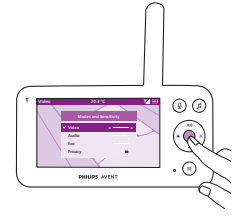

Jos vauva ääntelee vain hiljaa, lapsen yksikön herkkyys on määritettävä korkealle tasolle vanhemman yksikössä.

Mitä kovemmin vauva ääntelee, sitä matalammalle tasolle herkkyyden voi määrittää vanhemman yksikössä.

Huomautus: Ääni- ja Video-tilassa kuulet äänen jatkuvasti, kun herkkyystaso on määritetty korkeimmalle tasolle. Muussa tapauksessa vaimeat äänet mykistetään.

Vihje: Herkkyystasoa voi säätää, jotta kuulet vauvan aina ilman muiden äänten aiheuttamia häiriöitä. Kun taustamelua on paljon, laske herkkyyttä niin, että et kuule näitä ääniä vanhemman yksikön kautta.

Tallenna uusi asetus painamalla vahvistuspainiketta.

### Video-tila

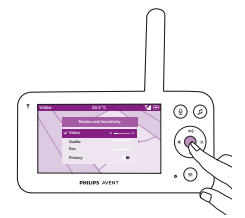

- 1 Paina vanhemman yksikön vasemmassa yläreunassa olevaa tilapainiketta.
- 2 Valitse Video-tila painamalla vahvistuspainiketta.

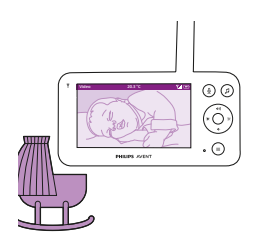

Kun Video-tila on käytössä, näyttö on aina päällä.

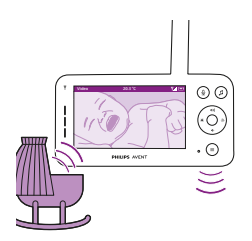

Huomautus: Määritä herkkyystaso korkeimmalle tasolle, jotta kuulet äänen jatkuvasti vanhemman yksiköstä.

### Ääni-tila

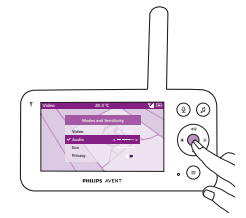

- 1 Paina vanhemman yksikön vasemmassa yläreunassa olevaa tilapainiketta.
- 2 Vaihda Ääni-tilaan painamalla ohjauspainikkeen alareunaa.
- 3 Valitse Ääni-tila painamalla vahvistuspainiketta.

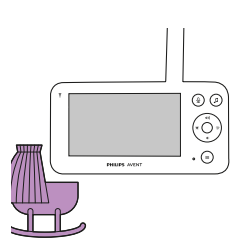

Kun Ääni-tila on käytössä, vanhemman yksikön näyttö sammuu 3 sekunnin kuluttua.

Huomautus: Tilapalkki ei ole näkyvissä, kun näyttö on sammutettu.

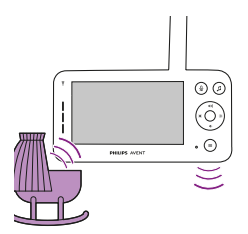

Huomautus: Valkoinen yhteyden merkkivalo osoittaa, että vanhemman yksikkö on edelleen päällä ja sillä on yhteys lapsen yksikköön.

Huomautus: Kun herkkyystasoa ei ole määritetty korkeimmalle tasolle, vaimeat äänet mykistetään.

Huomautus: Määritä herkkyystaso korkeimmalle tasolle, jotta kuulet äänen jatkuvasti vanhemman yksiköstä. Katso lisätietoja kohdasta Tilat ja herkkyys.

Jos lapsesi ääntelee vähänkin, äänitason merkkivalot syttyvät ja lapsen yksikön havaitsemat äänet lähetetään vanhemman yksikköön. Äänitason merkkivalot eivät pala niin kauan kun ääntä ei havaita.

### Eco mode (Ekotila)

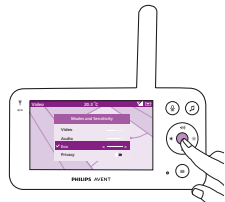

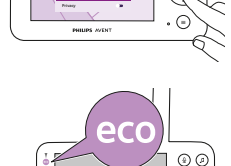

(0)

• 🗇

- 1 Paina vanhemman yksikön vasemmassa yläreunassa olevaa tilapainiketta.
- 2 Vaihda Eco-tilaan painamalla ohjauspainikkeen alareunaa.
- 3 Valitse Eco-tila painamalla vahvistuspainiketta.

Huomautus: Kun näyttö on päällä, valittu tila näkyy tilapalkissa. Tilapalkki ei ole näkyvissä, kun näyttö on sammutettu.

Näyttö ja äänitason merkkivalot sammuvat, kun ääntä ei havaita 20 sekuntiin. Eco-tilan merkkivalo muuttuu valkoiseksi ilmaisemaan, että vanhemman yksikkö on edelleen päällä ja Eco-tila on käytössä.

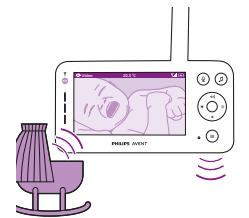

Kun lapsen yksikkö havaitsee ääntä, vanhemman yksikön näyttö ja äänitason valo käynnistyvät välittömästi. Videokuva ja ääni lähetetään vanhemman yksikköön, ja äänitason merkkivalot muuttuvat valkoisiksi.

Äänitason merkkivalot eivät pala niin kauan kun ääntä ei havaita.

Huomautus: Äänen vähimmäistaso, joka käynnistää äänen ja näytön, määritetään herkkyysasetuksella.

valitussa tilassa.

- 1 Paina vanhemman yksikön vasemmassa yläreunassa olevaa tilapainiketta.
- 2 Vaihda Yksityinen-toimintoon painamalla ohjauspainikkeen alareunaa.

Yksityinen-tilassa voit poistaa tilapäisesti käytöstä kameran reaaliaikaisen syötteen sovellukseen. Voit edelleen valvoa vauvaa vanhemman yksiköllä

3 Ota Yksityinen-toiminto käyttöön painamalla vahvistuspainiketta.

Kun Yksityinen-toiminto on käytössä, voit edelleen valvoa vauvaa vanhemman yksiköllä valitussa tilassa.

Huomautus: Kun näyttö on päällä, yksityisen toiminnon ilmaisin näkyy tilapalkissa. Tilapalkki ei ole näkyvissä, kun näyttö on sammutettu.

Et voi valvoa vauvaa sovelluksesta, kun yksityinen toiminto on käytössä. Vihje: Saat sovelluksesta push-ilmoituksen, kun yksityinen toiminto otetaan käyttöön.

### Yövalo

App

Voit ottaa yövalotoiminnon käyttöön vanhemman yksiköstä, lapsen yksiköstä tai sovelluksesta.

Voit ottaa yövalotoiminnon käyttöön vanhemman yksiköstä noudattamalla seuraavia ohjeita:

1 Paina vanhemman yksikön oikeassa alareunassa olevaa valikkopainiketta.

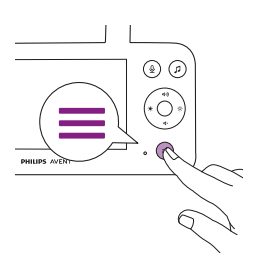

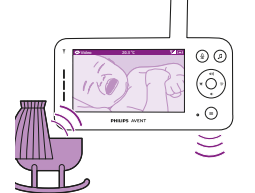

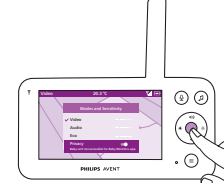

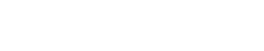

Yksityinen-toiminto

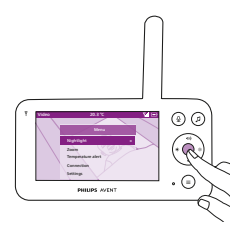

2 Valitse Yövalo ja siirry asetuksiin painamalla vahvistuspainiketta.

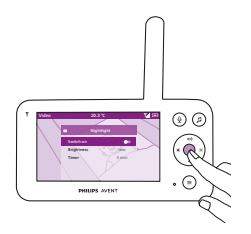

**3** Ota yövalotoiminto käyttöön tai poista se käytöstä painamalla vahvistuspainiketta.

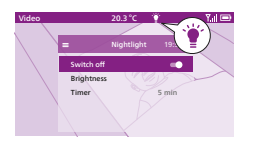

Näytössä näkyy valokuvake tilapalkissa, kun yövalo on käytössä.

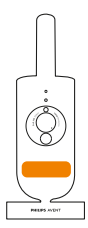

Lapsen yksikön yövalo syttyy.

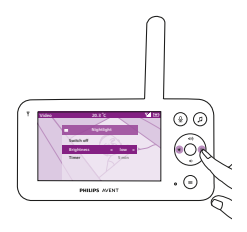

Voit määrittää yövalon kirkkaustason vanhemman yksiköstä. Valitse pieni, keskitaso tai suuri painamalla ohjauspainikkeen vasenta tai oikea reunaa.

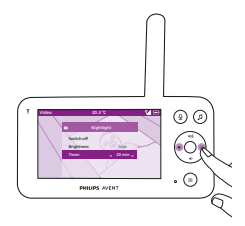

Voit määrittää yövalon ajastimen vanhemman yksiköstä. Valitse haluamasi aika painamalla ohjauspainikkeen vasenta tai oikeaa reunaa.

Voit hallita yövaloa myös lapsen yksiköstä.

1 Ota toiminto käyttöön painamalla lapsen yksikön yövalopainiketta.

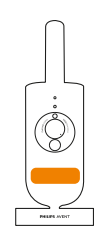

Yövalo syttyy.

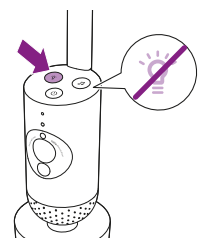

2 Sammuta se painamalla yövalopainiketta uudelleen.

### Rauhoittavat äänet

Voit ottaa rauhoittavien äänten toiminnon käyttöön vanhemman yksiköstä, lapsen yksiköstä tai sovelluksesta. Voit ottaa sen käyttöön vanhemman yksiköstä noudattamalla seuraavia ohjeita:

- 1 Avaa valikko painamalla rauhoittavien äänten painiketta vanhemman yksikössä.

Huomautus: Jos painat painiketta, kun valikko on jo avattu, valikko sulkeutuu.

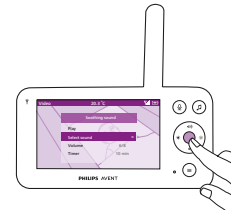

**2** Selaa Valitse ääni -valikkokohtaan painamalla ohjauspainikkeen alareunaa ja siirry rauhoittavien äänten luetteloon painamalla vahvistuspainiketta

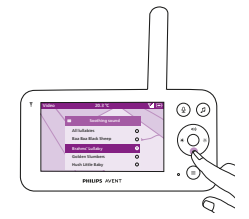

- **3** Selaa luetteloa painamalla ohjauspainikkeen ylä- tai alareunaa.
- 4 Valitse haluamasi ääni tai poista valinta painamalla vahvistuspainiketta. Valitsemalla Kaikki kehtolaulut -valinnan voit myös toistaa viisi ensimmäistä kehtolaulua.

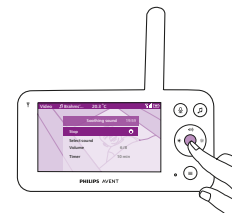

5 Siirry Toisto-kohtaan ja ala toistaa valittua ääntä painamalla vahvistuspainiketta.
 Jos haluat pysäyttää toiston, paina vahvistuspainiketta uudelleen.
 Vanhemman yksikön tilapalkki näyttää toistettavan äänen nimen.
 Vihje: Painamalla rauhoittavien äänten painiketta pitkään voit alkaa toistaa valittua ääntä.

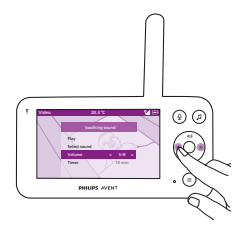

Voit määrittää äänen tai kehtolaulun äänenvoimakkuuden tason vanhemman yksiköstä.

Valitse äänenvoimakkuuden taso painamalla ohjauspainikkeen vasenta tai oikeaa reunaa.

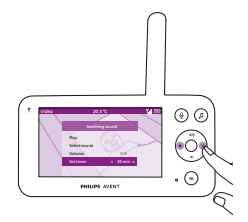

Voit määrittää ajastimen rauhoittavan äänen pysäyttämiselle. Tee tämä vanhemman yksiköstä.

Valitse haluamasi aika painamalla ohjauspainikkeen vasenta tai oikeaa reunaa.

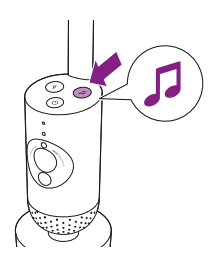

Voit ottaa rauhoittavien äänten toiminnon käyttöön lapsen yksiköstä painamalla rauhoittavien äänten painiketta lapsen yksikössä.

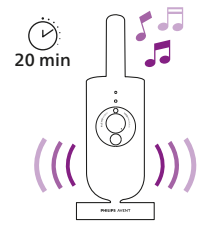

Vanhemman yksikössä viimeksi valittua ääntä aletaan toistaa jatkuvasti viimeisimmän ajastinasetuksen mukaisesti.

Voit pysäyttää rauhoittavat äänet lapsen yksiköstä painamalla rauhoittavien äänten painiketta uudelleen.

### Vastaustoiminto

Voit puhua vauvalle käyttämällä vanhemman yksikön vastaustoiminnon painiketta.

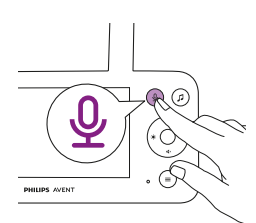

1 Paina vastaustoiminnon painiketta vanhemman yksikössä.

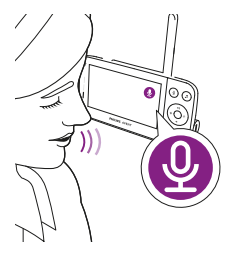

2 Vanhemman yksikön näytössä näkyy vastaustoiminnon kuvake, joka ilmaisee, että yhteys on käytössä. Puhu selkeästi mikrofoniin vanhemman yksikön edessä 15–30 cm:n etäisyydeltä.

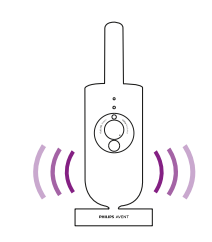

Vauva kuulee sinun puhuvan vanhemman yksikköön. Kuulet samalla vauvan ääntelyn.

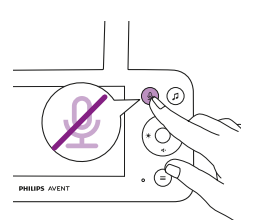

**3** Kun et enää halua puhua, poista toiminto käytöstä painamalla vastaustoiminnon painiketta uudelleen.

### Valikon toiminnot

Kaikkia seuraavissa osissa kuvattuja toimintoja voi käyttää vanhemman yksikön valikon kautta.

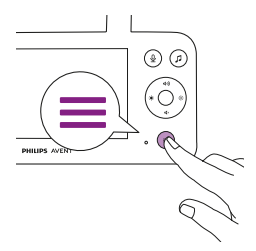

Siirry valikkoluetteloon painamalla valikkopainiketta.
 Huomautus: Poistut valikosta, jos painat valikkopainiketta uudelleen.

2 Liiku valikossa ohjauspainikkeen avulla. Valittu valikkokohta

Huomautus: Jos olet jo jossakin alivalikoista ja haluat vaihtaa

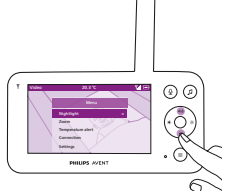

### Zoomaus

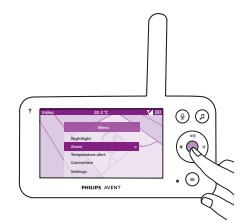

1 Siirry zoomausvalikkoon painamalla vahvistuspainiketta.

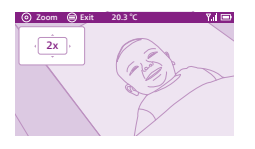

- 2 Säädä videokuvaa painamalla vahvistuspainiketta. Käyttämällä ohjauspainikkeen ylä- tai alareunaa tai oikeaa tai vasenta reunaa voit valita, mikä kuvan osa näytetään vanhemman yksikössä.
- **3** Tallenna uusi asetus ja poistu painamalla vahvistuspainiketta.
- Jos haluat loitontaa kuvaa vanhemman yksikössä, siirry zoomausvalikkoon ja poista zoomaustoiminto käytöstä.
   Vihje: Painamalla vahvistuspainiketta kahden sekunnin ajan pääset nopeasti zoomaustoimintoon.

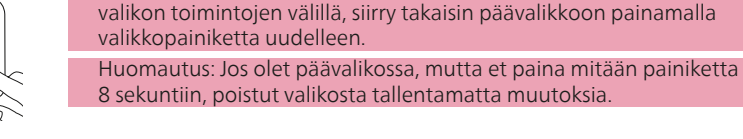

korostetaan violetilla.

### Lämpötilahälytys

Lämpötilan ilmaisimen avulla voit valvoa lastenhuoneen lämpötilaa. Huomautus: Lastenhuoneen nykyinen lämpötila näkyy vanhemman yksikön tilapalkissa.

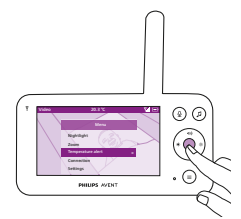

1 Voit käyttää lämpötilahälytysten valikkoa painamalla vahvistuspainiketta.

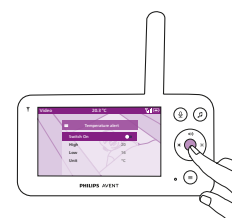

2 Lämpötilahälytyksen voi ottaa käyttöön tai poistaa käytöstä vahvistuspainiketta painamalla.

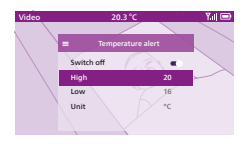

 Jos haluat muuttaa lämpötilahälytyksen enimmäis- ja vähimmäislämpötiloja, valitse halutut lämpötilat lämpötilavalikosta.
 Vihje: Voit vaihtaa lämpötilan yksikön celsiusasteista (C) fahrenheitasteiksi (F) valitsemalla yksikön vaihtoehdon.

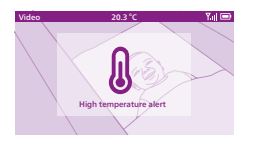

- 4 Tallenna uusi asetus ja palaa päävalikkoon painamalla ohjauspainikkeen vasenta reunaa.
- **5** Vanhemman yksikkö näyttää tämän hälytyksen, kun mitattu lämpötila on vähimmäis- ja enimmäisarvojen alueen ulkopuolella.

### Liitäntä

Voit valita eri liitäntävaihtoehtoja tällä valikon toiminnolla. Suora ja Wi-Fi-asetus auttaa laajentamaan kameran ja vanhemman yksikön välistä langatonta aluetta käyttämällä kotisi Wi-Fi-reititintä siltana.

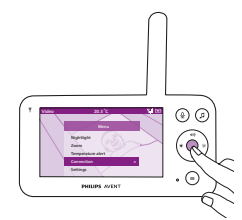

1 Siirry liitäntävalikkoon painamalla vahvistuspainiketta.

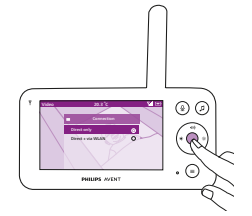

2 Valitse haluttu liitäntä painamalla ohjauspainikkeen ylä- tai alareunaa ja vahvistuspainiketta.

### Asetukset

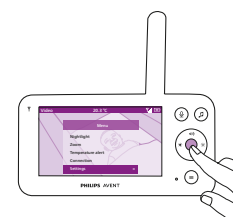

Avaa asetusvalikko painamalla vahvistuspainiketta.

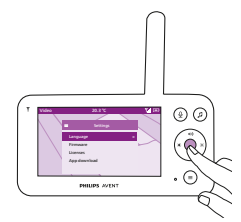

Voit vaihtaa vanhemman yksikön kieliasetusta.

- 1 Voit käyttää kielten luetteloa painamalla vahvistuspainiketta.
- **2** Selaa kieliä painamalla ohjauspainikkeen ylä- tai alareunaa ja valitse haluttu kieli painamalla vahvistuspainiketta.

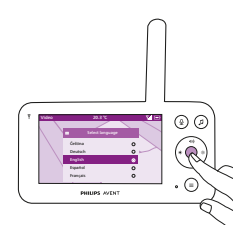

**3** Tallenna uusi asetus ja palaa päävalikkoon painamalla vahvistuspainiketta.

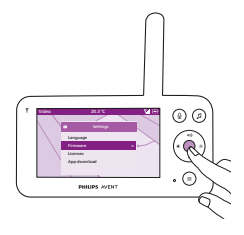

Voit tarkistaa ja päivittää vanhemman yksikön laiteohjelmiston.

**1** Siirry laiteohjelmistovalikkoon painamalla vahvistuspainiketta.

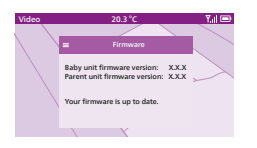

2 Näytössä näkyvät vanhemman yksikön ja lapsen yksikön uusimmat laiteohjelmistoversiot.

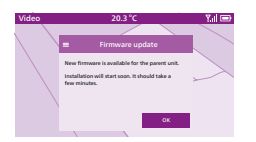

Huomautus: Kun näet, että saatavilla on päivitys, päivitä laiteohjelmisto tuotteen parhaan suorituskyvyn varmistamiseksi. Vihje: Varmista, että vanhemman yksikkö on liitetty verkkovirtaan mukana toimitetulla verkkolaitteella ja asetettu lähelle lapsen yksikköä, jotta päivityksen voi suorittaa.

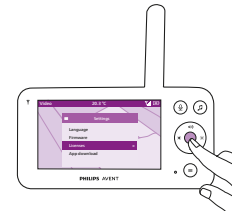

Voit tarkistaa vanhemman yksikön tai itkuhälyttimen ohjelmiston käyttöoikeudet.

1 Siirry käyttöoikeustoimintoon painamalla vahvistuspainiketta.

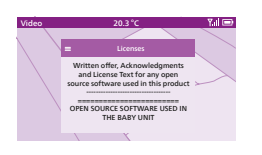

2 Näytössä näkyvät itkuhälyttimen käyttöoikeustiedot.

# Puhdistus ja huolto

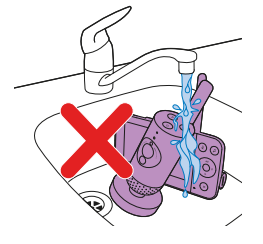

Varoitus: Älä upota vanhemman yksikköä, lapsen yksikköä ja verkkolaitteita veteen äläkä puhdista niitä juoksevalla vedellä.

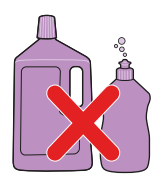

Varoitus: Älä käytä puhdistamiseen puhdistussuihkeita tai nestemäisiä pesuaineita.

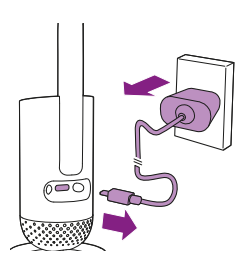

1 Sammuta lapsen yksikkö, irrota verkkolaite lapsen yksiköstä ja irrota verkkolaite pistorasiasta.

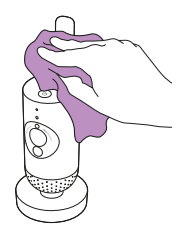

2 Pyyhi lapsen yksikkö puhtaaksi kuivalla liinalla. Huomautus: Lapsen yksikön objektiivissa olevat sormenjäljet ja lika voivat heikentää kameran suorituskykyä. Älä koske sormilla objektiiviin.

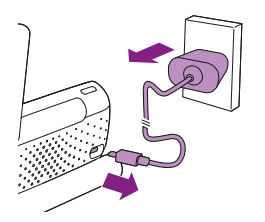

**3** Sammuta vanhemman yksikkö, irrota verkkolaite vanhemman yksiköstä ja pistorasiasta.

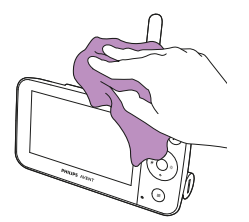

4 Pyyhi vanhemman yksikkö puhtaaksi kuivalla liinalla.

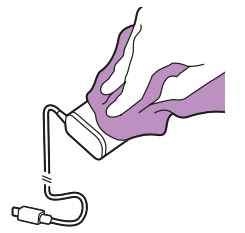

5 Pyyhi sovittimet puhtaiksi kuivalla liinalla.

# Säilytys

Kun itkuhälytintä ei käytetä pitkään aikaan, säilytä vanhemman yksikköä, lapsen yksikköä ja verkkolaitteita viileässä ja kuivassa paikassa.

# Tarvikkeiden tilaaminen

Voit ostaa tarvikkeita ja varaosia osoitteesta www.philips.com/parts-and-accessories ja Philips-jälleenmyyjiltä. Voit myös ottaa yhteyttä Philipsin paikalliseen kuluttajapalvelukeskukseen (katso yhteystiedot kansainvälisestä takuulehtisestä).

# **Kierrätys**

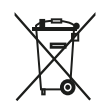

Tämä merkki tarkoittaa sitä, että sähkölaitteita ja akkuja ei saa hävittää tavallisen kotitalousjätteen mukana.

Noudata oman maasi sähkölaitteiden ja akkujen kierrätystä ja hävittämistä koskevia sääntöjä.

### Ympäristötietoja

Kaikki tarpeeton pakkausmateriaali on jätetty pois. Pyrimme siihen, että pakkauksen materiaalit on helppo jakaa kahteen osaan: pahviin (laatikko) ja polyeteeniin (pussit, suojamuoviarkki).

### Sisäisen ladattavan akun poistaminen

Valtuutetun ammattilaisen on poistettava sisäinen ladattava akku, kun laite heitetään pois. Varmista ennen akun poistamista, että laite on irrotettu pistorasiasta ja että akku on täysin tyhjä.

Huomautus: Huolehdi tarvittavista turvatoimista, kun käsittelet laitteen avaamiseen tarvittavia työkaluja ja hävität akun.

Huomautus: Kun käsittelet paristoja, varmista, että kädet, tuote ja paristot ovat kuivat.

Huomautus: Älä anna pariston napojen koskettaa metalliesineitä (esim. kolikoita, hiuspinnejä tai sormuksia), jotta ne eivät aiheuta oikosulkua poistamisen jälkeen. Älä kääri paristoja tai akkuja alumiinifolioon. Teippaa pariston navat tai laita paristot muovipussiin ennen hävittämistä.

Valmistus:

- 1 Avaa vanhemman yksikön takana olevat akkulokeron aukot kolikon avulla.
- 2 Irrota vanhemman yksikön pohjassa olevat kumijalat.
- 3 Irrota 2 ruuvia, jotka ovat nyt näkyvissä vanhemman yksikön pohjassa.
- 4 Vedä akkulokero kokonaan irti vanhemman yksiköstä.
- 5 Poista akku.

Jos maassasi ei ole sähkölaitteiden keräys- tai kierrätysjärjestelmää, voit suojella ympäristöä poistamalla ja kierrättämällä akun ennen tuotteen hävittämistä.

### Takuu ja tuki

Jos haluat tukea tai lisätietoja, käy osoitteessa www.philips.com/support tai lue kansainvälinen takuulehtinen.

### Yleistä

Ladattava litiumioniakku (2 600 mAh)

Wi-Fi-taajuuskaista: IEEE 802.11 b/g/n 2,4 GHz

Radiotaajuuden enimmäisarvo: <=20 dBm e.i.r.p

Virransyöttöyksikkö:

```
Malli: ASSA105x-050100
```

Tulo: 100–240 V, 50/60 Hz, 0,35 A

Lähtö: 5,0 V === 1,0 A, 5,0 W

x = E (EU-pistoke) / x = B (UK-pistoke)

x = C (AU-pistoke) / x = F (KR-pistoke)

Keskimääräinen aktiivinen teho: >=73,62 %

Kuormittamaton virrankulutus (W): alle 0,1 W

# Vianmääritys

Tämä osio esittää lyhyesti yleisimmät ongelmat, joita saatat kohdata käyttäessäsi laitetta. Ellet löydä ongelmaasi ratkaisua seuraavista tiedoista, voit lukea osoitteesta **www.philips.com/support** vastauksia usein kysyttyihin kysymyksiin tai ottaa yhteyttä maakohtaiseen kuluttajapalvelukeskukseen.

#### YKSIKÖIDEN KÄYTTÖ/YHDISTÄMINEN

| Ongelma                                                                                                    | Ratkaisu                                                                                                    |
|----------------------------------------------------------------------------------------------------|----------------------------------------------------------------------------------------------------|
| Miksi vanhemman yksikkö<br>ei lataudu, kun liitän sen<br>laitteeseen?                                                                                                 | Tämä voi johtua akkuun liittyvästä virheestä.<br>Tarkista akun latauksen merkkivalo vanhemman yksiköstä. Jos se palaa<br>tasaisen punaisena, ota yhteyttä paikalliseen kuluttajapalvelukeskukseen.                                                                                                    |
| Sovelluksen lataaminen<br>tai asentaminen ei<br>onnistu. Mitä teen?                                                                                                   | Tarkista, estääkö jokin seuraavista syistä latauksen.<br>Onko Wi-Fi-signaali vakaa ja riittävän vahva? Onko älylaitteesi<br>käyttöjärjestelmä vähintään iOS 11 tai Android 5? Onko älylaitteessa<br>tarpeeksi tilaa sovelluksen asentamiseen? Annoitko oikean salasanan<br>App Storessa tai Google Playssa?                                                                                                    |
| Miksi en saa<br>muodostettua yhteyttä<br>vanhemman yksikön<br>ja lapsen yksikön<br>välille? Miksi yhteys<br>katkeaa välillä? Miksi<br>ääniyhteydessä on<br>katkoksia? | Yksiköt ovat todennäköisesti kantavuusalueen reunoilla tai muut<br>2,4 GHz:n langattomat laitteet aiheuttavat häiriöitä. Kokeile jotain toista<br>sijaintia, siirrä yksiköitä lähemmäs toisiaan tai sammuta muut 2,4 GHz:n<br>langattomat laitteet (kannettavat tietokoneet, matkapuhelimet,<br>mikroaaltouunit jne.). Yhteyden muodostaminen uudelleen yksiköiden<br>välille voi kestää 15 sekuntia.                                                                                                    |
|                                                                                                    | Käytössä voi olla useampia itkuhälyttimiä, tai lapsen yksikkö ja<br>vanhemman yksikkö ovat liian lähellä toisiaan. Pidä ne vähintään<br>1,5 metrin etäisyydellä toisistaan häiriöiden välttämiseksi.                                                                                                    |
| Miten lapsen yksikön<br>tehdasasetukset<br>palautetaan?                                                                                                    | Voit palauttaa lapsen yksikön tehdasasetukset pitämällä virtapainiketta<br>painettuna 10 sekuntia. Lapsen yksikkö käynnistyy uudelleen ja<br>merkkivalo vilkkuu vihreänä ja oranssina. Tehdasasetukset on<br>palautettu, kun merkkivalo palaa vihreänä. Kaikki asetukset poistetaan<br>tehdasasetusten palautuksen jälkeen, mukaan lukien yhdistetyn Wi-Fi-<br>reitittimen SSID-tunnukset ja salasanat sekä yhteyden muodostaneet<br>sovelluksen käyttäjät. Voit palauttaa lapsen yksikön tehdasasetukset,<br>jos lopetat tuotteen käyttämisen ja haluat siirtää tuotteen uudelle<br>käyttäjälle. |

#### VANHEMMAN YKSIKÖN ILMAISIMET

| Ongelma                                                | Ratkaisu                                                                                                    |
|--------------------------------------------------------|----------------------------------------------------------------------------------------------------|
| Mitä akun latauksen<br>merkkivalon väri<br>tarkoittaa? | Kun vanhemman yksikkö on liitetty verkkovirtaan, akun latauksen<br>merkkivalon väri ilmaisee seuraavat:                                                                           |
|                                                        | * Palaa valkoisena: akku on ladattu täyteen.                                                                                                    |
|                                                        | * Palaa oranssina: akkua ladataan.                                                                                                    |
|                                                        | * Palaa punaisena: akkuun liittyvä virhe. Ota yhteyttä paikalliseen<br>kuluttajapalvelukeskukseen.                                                                                |
|                                                        | Kun vanhemman yksikköä ei ole liitetty verkkovirtaan, akun latauksen<br>merkkivalon väri ilmaisee seuraavat:<br>* Vilkkuu oranssina: akku on lähes tyhjä (alle 10 %). Lataa akku. |

#### VANHEMMAN YKSIKÖN ILMAISIMET

| Ongelma                                                                                                    | Ratkaisu                                                                                                    |
|----------------------------------------------------------------------------------------------------|----------------------------------------------------------------------------------------------------|
| Miksi vanhemman<br>yksikön lataamiseen voi<br>kulua yli 3 tuntia?                                           | Vanhemman yksikön virta saattaa olla kytkettynä lataamisen aikana. Kun<br>vanhemman yksikön näyttö on jatkuvasti päällä, vanhemman yksikön<br>latausaika on pidempi. Sammuta vanhemman yksikkö lataamisen ajaksi,<br>jotta latausaika lyhenee.                                                                                              |
| Video 20.3°C T.J ID                                                                                         | Lämpötila on ehkä ylittänyt sallitun lataustoleranssin, joka saattaa<br>katkaista latauspiirin turvamekanismina. Jatka lataamista siirtämällä<br>latausasema kauemmas lämmönlähteistä, kuten lämpöpattereista,<br>lämmittimistä, liesistä tai muista lämpöä tuottavista laitteista (mukaan<br>lukien vahvistimista).                        |
| Please use provided adapter                                                                                 | Et ehkä käytä oikeaa virtalähdettä. Jos näet vasemmalla olevan<br>kuvakkeen, havaittiin väärä virtalähde. Käytä optimaalisen<br>lataustoiminnan varmistamiseksi aina laitteen mukana toimitettua<br>virtalähdettä.                                                                                                    |
| Miten vanhemman<br>yksikkö käynnistetään<br>uudelleen?                                                      | Voit käynnistää vanhemman yksikön uudelleen painamalla<br>virtapainiketta 10 sekuntia. Vanhemman yksikkö käynnistyy uudelleen.<br>Tiettyjä vanhemman yksikön muistiin tallennettuja käyttäjätietoja ei<br>menetetä. Näitä ovat esimerkiksi käyttäjän tila, kirkkauden asetukset,<br>äänenvoimakkuus, kehtolaulun valinta ja zoomausvalinta. |
| MELU/ÄÄNI                                                                                                   |                                                                                                    |
| Ongelma                                                                                                    | Ratkaisu                                                                                                    |
| Miksi sovelluksesta,<br>vanhemman yksiköstä<br>ja/tai lapsen yksiköstä<br>kuuluu kimeä ääni?                | Sovellus, vanhemman yksikkö ja lapsen yksikkö saattavat olla liian<br>lähellä toisiaan. Varmista, että ne ovat vähintään 2,5 metrin etäisyydellä<br>toisistaan. Vanhemman yksikön tai sovelluksen äänenvoimakkuus<br>voi olla liian korkea. Vähennä vanhemman yksikön tai sovelluksen<br>äänenvoimakkuutta.                                 |
| Miksi laitteesta ei kuulu<br>ääntä tai miksi lapsen<br>itkua ei kuulu?                                      | Vanhemman yksikkö on saatettu mykistää. Poista sen mykistys<br>painamalla ohjauspainikkeen yläreunaa ja säädä äänenvoimakkuutta.<br>Olet saattanut mykistää sovelluksen. Poista sen mykistys napauttamalla<br>videonäytössä olevaa mykistyskuvaketta.                                                                                       |
|                                                                                                    | Herkkyys on liian alhainen. Lisää herkkyyttä vanhemman yksikön<br>valikossa tai sovelluksessa.                                                                                                    |
|                                                                                                    | Lapsen yksikkö saattaa olla liian kaukana vauvasta. Varmista, että<br>lapsen yksikkö on enintään 1,5 metrin etäisyydellä vauvasta, jotta<br>äänentunnistus toimii parhaalla mahdollisella tavalla. Alle 1 metrin<br>etäisyys lisää kuristumisvaaraa.                                                                                        |
| Miksi sovellus tai<br>vanhemman yksikkö<br>reagoi liian nopeasti<br>muihin ääniin kuin<br>vauvan ääntelyyn? | Herkkyystaso saattaa olla liian korkea. Kun vauva ääntelee hiljaa,<br>herkkyyden on oltava korkeampi. Mitä meluisampi lastenhuone on, sitä<br>matalammaksi herkkyystason voi määrittää. Voit muuttaa itkuhälyttimen<br>herkkyyttä vanhemman yksikön valikossa.                                                                              |

#### KÄYTTÖAIKA/KUULUVUUSALUE

| Ongelma                                                                                                  | Ratkaisu                                                                                                    |
|----------------------------------------------------------------------------------------------------|----------------------------------------------------------------------------------------------------|
| Miksi itkuhälyttimeni<br>kuuluvuusalue on<br>paljon pienempi kuin<br>tässä käyttöoppaassa<br>määritetty? | Vanhemman yksikön ja lapsen yksikön välinen määritetty kuuluvuusalue<br>on enintään 400 metriä vain ulkona avoimessa tilassa ja näköyhteydessä.<br>Kuuluvuus saattaa vaihdella ympäristön ja erilaisten häiriötekijöiden<br>mukaan (lisätietoja on Kuuluvuusalue-kohdan taulukossa). Talon<br>sisällä kuuluvuusalue on enintään 50 metriä, ja sitä rajoittavat myös<br>vanhemman yksikön ja lapsen yksikön välissä olevien seinien ja/tai<br>kattojen lukumäärä ja tyyppi. |

#### VIDEONÄYTTÖ

| Ongelma                                                                                                    | Ratkaisu                                                                                                    |
|----------------------------------------------------------------------------------------------------|----------------------------------------------------------------------------------------------------|
| Miksi vanhemman<br>yksikössä on häiriöitä?<br>Miksi vanhemman<br>yksikön videonäyttö<br>vilkkuu? Miksi<br>vanhemman yksiköstä<br>kuuluu surinaa? | Häiriöitä voi ilmetä, kun vanhemman yksikkö ei ole lapsen yksikön<br>kuuluvuusalueella. Vanhemman ja lapsen yksikön välillä voi olla liian<br>monta seinää tai kattoa. Käytössä voi olla liian monta muuta 2,4 GHz:n<br>langatonta laitetta (esim. mikroaaltouuni, Wi-Fi-reititin).<br>Aseta vanhemman yksikkö eri paikkaan, lähemmäs lapsen yksikköä, tai<br>sammuta muut langattomat laitteet. |
| Miksi videonäytön kuva ei ole selkeä?                                                                                                    | Lapsen yksikön objektiivi saattaa olla likainen. Pyyhi objektiivi puhtaaksi<br>kuivalla liinalla.                                                                                                    |
|                                                                                                    | Videokuvan tarkkuutta säädetään automaattisesti, kun vanhemman<br>yksikkö siirtyy liian kauas lapsen yksiköstä. Siirrä vanhemman yksikkö<br>lähemmäs lapsen yksikköä.                                                                                                    |
| Miksi kuva on<br>mustavalkoinen värillisen<br>sijaan?                                                                                            | Itkuhälytin on siirtynyt pimeänäkötilaan, koska itkuhälytin on sijoitettu<br>huoneeseen, joka on pimeä.<br>Jos huoneessa on riittävästi valoa, itkuhälyttimen valoanturi on saatettu<br>peittää tai se voi olla likainen. Varmista, että huoneen valo pääsee<br>esteettä tähän anturiin.                                                                                                    |
| Yhteys sovellukseen<br>katkeaa jatkuvasti. Mikä<br>on vikana?                                                                                    | Tarkista, muuttuuko tilan merkkivalo vihreäksi. Tarkista, onko Wi-<br>Fi-signaali riittävän vakaa ja vahva huoneessa, johon itkuhälytin on<br>sijoitettu. Jos ei ole, tarvitset Wi-Fi-toistimen, jolla saat vakaan ja vahvan<br>signaalin. Jos käytät Wi-Fi-toistinta, varmista, että reitittimellä ja Wi-Fi-<br>toistimella on sama SSID ja salasana.                                           |
|                                                                                                    | Jos itkuhälyttimen etupuolella oleva tilan merkkivalo palaa valkoisena ja<br>yhteys katkeilee edelleen, reitittimen Internet-yhteydessä, älylaitteessa<br>tai itkuhälyttimessä voi olla ongelma. Tarkista älylaitteen Wi-Fi-signaali<br>tai 3G- tai 4G-yhteyden nopeus kokeilemalla katsoa elokuvaa esimerkiksi<br>YouTubesta. Voit myös nollata Wi-Fi-reitittimen.                              |
|                                                                                                    | Olet saattanut ottaa käyttöön yksityisen toiminnon. Tarkista lapsen<br>yksikön tilan merkkivalo, ja jos se on vihreä, yksityinen toiminto on<br>käytössä. Poista se käytöstä, kun haluat jatkaa sovelluksen katselua.                                                                                                    |

#### SOVELLUS/MÄÄRITYS

| Ongelma                                                                                | Ratkaisu                                                                                                    |
|----------------------------------------------------------------------------------------|----------------------------------------------------------------------------------------------------|
| En pysty määrittämään<br>itkuhälytintä. Näen aina<br>yhteysvirheen. Mikä on<br>vikana? | Varmista, että älylaite käyttää samaa Wi-Fi-verkkoa, johon haluat<br>yhdistää itkuhälyttimen.                                                                                                    |
|                                                                                        | Tarkista lapsen yksikön tilan merkkivalo, ja jos se vilkkuu punaisena,<br>annettu Wi-Fi-verkon salasana oli väärä. Aloita määritysprosessi<br>uudelleen. Anna Wi-Fi-verkon salasana uudelleen ja varmista, että annat<br>sen oikein.                                                                                                    |
|                                                                                        | Reitittimen SSID-tunnus (verkon nimi) tai salasana saattaa sisältää<br>erikoismerkkejä. Jos näin on, muuta reitittimen SSID-tunnus tai salasana<br>sopivaksi.                                                                                                    |
|                                                                                        | Jos tilan merkkivalo palaa punaisena, kun yrität muodostaa yhteyttä,<br>itkuhälytin sai yhteyden reitittimeen, mutta ei Internetiin. Tarkista<br>sitten, pääsetkö 2,4 GHz:n Wi-Fi-verkkoon, yrittämällä käyttää muita<br>sovelluksia, kuten YouTubea tai Facebookia tms. Jos muut sovellukset<br>eivät vastaa, varmista, että sinulla on Internet-yhteys. Jos Internet-yhteys<br>toimii, palvelin saattaa olla tilapäisesti poissa käytöstä. Yritä määritystä<br>myöhemmin uudelleen.                                                                                                    |
|                                                                                        | Olet saattanut yrittää yhdistää itkuhälyttimen 5 GHz:n verkkoon.<br>Tarkista, että olet valinnut 2,4 GHz:n taajuutta tukevan verkon SSID-<br>tunnuksen.                                                                                                    |
| Itkuhälytin ei lue<br>älylaitteen Wi-Fi-verkon<br>QR-koodia. Mitä teen?                | Varmista, että pidät QR-koodia noin 5–15 cm:n etäisyydellä<br>itkuhälyttimen kameran objektiivista. Kokeile siirtää älylaitetta<br>hiukan ylös, alas, vasemmalle tai oikealle, jotta QR-koodi on suoraan<br>itkuhälyttimen kameran objektiivin edessä. Voit myös kokeilla älylaitteen<br>siirtämistä lähemmäs itkuhälyttimen kameran objektiivia tai kauemmas<br>siitä, jotta se osaa tarkentaa oikein. Huoneen valaistuksen on oltava<br>riittävä, mutta ei liian kirkas. Kun itkuhälytin on lukenut QR-koodin,<br>kuulet vahvistusäänen ja itkuhälyttimen tilan merkkivalo muuttuu<br>valkoiseksi. |
|                                                                                        | Et ehkä ole poistanut itkuhälyttimen kameran objektiivissa olevaa<br>suojakalvoa.<br>Poista kalvo.                                                                                                    |
|                                                                                        | Kätesi saattaa peittää QR-koodin. Pidä laitetta niin, että kätesi ei peitä<br>QR-koodia.                                                                                                    |

#### SOVELLUS/MÄÄRITYS

| Ongelma                                                                                                    | Ratkaisu                                                                                                    |
|----------------------------------------------------------------------------------------------------|----------------------------------------------------------------------------------------------------|
| En näe vauvaani. Mistä<br>tämä johtuu?                                                                        | Tarkista, onko Wi-Fi-signaali riittävän vahva huoneessa, johon itkuhälytin on sijoitettu.                                                                                                    |
|                                                                                                    | Itkuhälyttimen etupuolella olevan Wi-Fi-verkon tilan merkkivalon täytyy palaa valkoisena.                                                                                                    |
|                                                                                                    | Ehkä kolme henkilöä valvoo jo vauvaasi. Sovellus antaa vain kolmen<br>henkilön valvoa vauvaa samanaikaisesti. Jos sinulla on pääkäyttäjän<br>oikeudet, voit poistaa käyttöoikeuden yhdeltä vieraalta, jotta voit valvoa<br>vauvaa itse.                                                     |
|                                                                                                    | Olet saattanut ottaa käyttöön yksityisen toiminnon, joka katkaisee<br>tilapäisesti yhteyden lapsen yksikön ja Wi-Fi-reitittimen väliltä. Yksityisen<br>toiminnon voi poistaa käytöstä vanhemman yksikössä. (Katso kohta<br>Yksityinen-toiminto.)                                            |
| Miksi sovellus ei ilmoita<br>minulle, että vauva itkee?                                                       | Tarkista, onko itkuhälytin yhdistetty Wi-Fi-verkkoon. Itkuhälyttimen etupuolella olevan tilan merkkivalon täytyy palaa valkoisena.                                                                                                    |
|                                                                                                    | Ilmoituksille määritetty äänen raja-arvo saattaa olla liian korkea. Siinä<br>tapauksessa sovellus ilmoittaa sinulle vain, jos vauva ääntelee kovaa.<br>Avaa sovelluksen asetus ja laske äänen raja-arvoa, jotta saat ilmoituksen<br>aiemmin.                                                |
|                                                                                                    | Olet saattanut mykistää älylaitteesi. Ota äänet käyttöön.                                                                                                    |
|                                                                                                    | Tarkista, että olet ottanut ilmoitustoiminnon käyttöön sovelluksen asetuksissa.                                                                                                    |
|                                                                                                    | Tarkista, että olet ottanut ilmoitustoiminnon käyttöön älylaitteen asetuksissa.                                                                                                    |
|                                                                                                    | Tarkista, onko sinulla vieraan katseluoikeudet. Ilmoitustoiminto on poistettu käytöstä vieraskäyttäjiltä.                                                                                                    |
| Miksi kumppanini ja minä<br>emme voi muodostaa<br>yhteyttä itkuhälyttimeen<br>samanaikaisesti?                | Jos haluat käyttää samoja käyttöoikeuksia kuin kumppanisi, voitte<br>käyttää samaa pääkäyttäjätiliä, jolla kirjaudutte sovellukseen. Jos sovellus<br>määritetään toisessa laitteessa eri kirjautumistilillä, aiemmin yhteyden<br>muodostaneen käyttäjän yhteys katkaistaan automaattisesti. |
|                                                                                                    | Jos et halua, että kumppanillasi on täydet käyttöoikeudet, kutsu hänet<br>kirjautumaan vieraskäyttäjänä. Vieraskäyttäjien käyttöoikeuksia on<br>rajoitettu. Katso lisätietoja kohdasta Tilinhallinta.                                                                                       |
| Miksi en voi puhua<br>lapsen yksikölle,<br>kun olen painanut<br>vastaustoiminnon<br>painiketta sovelluksessa? | Kumppanisi saattaa puhua vauvalle vanhemman yksikön kautta.<br>Vanhemman yksikkö on etusijalla vastaustoimintoa käytettäessä.                                                                                                    |
| Miten pääsen<br>vieraskäyttäjäksi?                                                                            | Jos haluat vieraskäyttäjäksi, sinun on rekisteröitävä yhdistettävä Philips<br>Avent -itkuhälyttimen tili ennen kuin voit katsella videon suoratoistoa.<br>Luo tili sovelluksessa annettujen ohjeiden mukaisesti, ja ilmoita<br>pääkäyttäjälle, että olet valmis kutsua varten.              |

#### SOVELLUS/MÄÄRITYS

| Ratkaisu                                                                                                    |
|----------------------------------------------------------------------------------------------------|
| Pääkäyttäjä on saattanut ottaa tilapäisesti Yksityinen-tilan käyttöön.<br>Sinun olisi pitänyt saada tästä ilmoitus.                                                                                                    |
| Itkuhälytin saattaa olla offline-tilassa. Jotta saat jatkossa ilmoituksen,<br>kun itkuhälytin siirtyy offline-tilaan, ota sovelluksen ilmoitukset käyttöön<br>sovelluksen asetusvalikossa.                                                                                                    |
| Ei. Sovellus voi valvoa taustalla, kun teet muita asioita. Ota taustavalvonta käyttöön sovelluksen asetusvalikossa. Silloin saat ilmoitukset näyttöön, kun vauva ääntelee.                                                                                                    |
| Voit yhdistää sovellukseen useita itkuhälyttimiä, mutta voit katsella<br>videokuvaa vain yhdestä itkuhälyttimestä kerrallaan. Saat ilmoitukset<br>muista yhdistetyistä itkuhälyttimistä. Jos saat ilmoituksen ja napautat sitä,<br>sovellus siirtää sinut suoraan kyseiseen itkuhälyttimeen. Voit myös valita<br>luettelosta itkuhälyttimen, jota haluat katsella.                                                                                                    |
| Pyrimme parhaamme mukaan estämään luvattoman käytön<br>julkaisemalla usein turvallisuuspäivityksiä. Varmista, että käytät aina<br>uusinta sovellusohjelmistoa ja itkuhälyttimen laiteohjelmistoa. Jos<br>hukkaat älylaitteesi, poista kaikki yhteydet itkuhälyttimeen palauttamalla<br>sen tehdasasetukset. Voit myös kirjautua sovellukseen toisella älylaitteella<br>ja poistaa tilisi. Jos olet ainoa pääkäyttäjä, myös kaikkien vieraskäyttäjien<br>yhteys itkuhälyttimeen katkaistaan. |
| Kirjaudu sovellukseen toisella älylaitteella ja poista tilisi. Jos olet ainoa<br>pääkäyttäjä, tämä katkaisee kaikkien sovelluksen vieraskäyttäjien<br>yhteyden itkuhälyttimeen. Voit myös poistaa käytöstä kaikki yhteydet<br>kadonneeseen laitteeseen palauttamalla itkuhälyttimen tehdasasetukset.<br>Palauta itkuhälyttimen tehdasasetukset painamalla lapsen yksikön<br>virtapainiketta 10 sekuntia.                                                                                    |
| Kyllä, saat älylaitteeseesi kehotuksen suorittaa päivityksen App Storen<br>tai Google Playn kautta. Tätä tapahtuu säännöllisesti. Itkuhälyttimen<br>laiteohjelmiston päivitysilmoitukset näkyvät sovelluksessa ja mukana on<br>päivitysohjeet.                                                                                                    |
| Laite saattaa lämmetä, koska se tarvitsee virtaa laadukasta videokuvaa<br>varten. Tämä ei vahingoita laitettasi. Laite ei lämpene, kun käytät<br>sovellusta taustalla.                                                                                                    |
|                                                                                                    |

# seinätelineeseen.

Tulostusohjeet:

Tulosta tämä sivu täysikokoisena (100 %) ja merkitse mallin avulla seinään reikien paikat ruuveja varten.

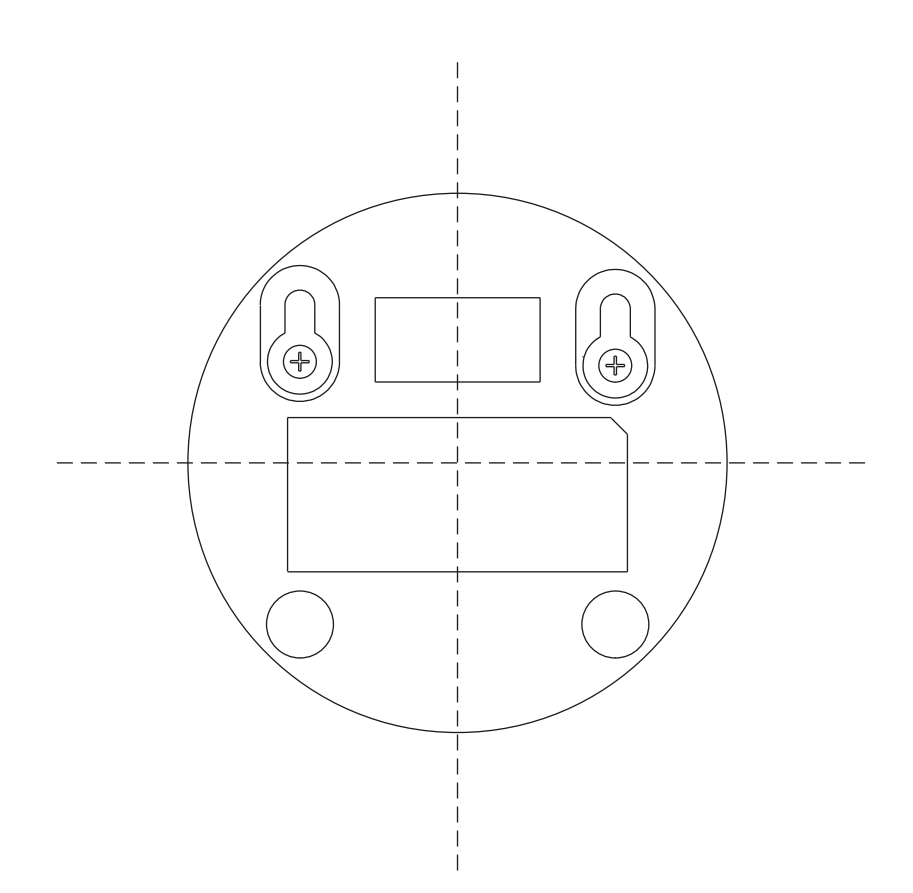

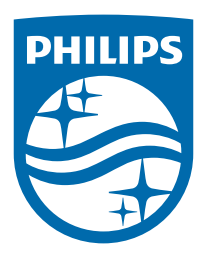

© 2024 Koninklijke Philips N.V. Kaikki oikeudet pidätetään. 25/11/2024